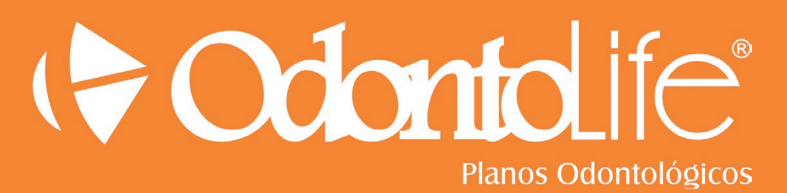

# PASSO A PASSO ATENDIMENTO AO BENEFICIÁRIO CARTÃO SESI VIVA+

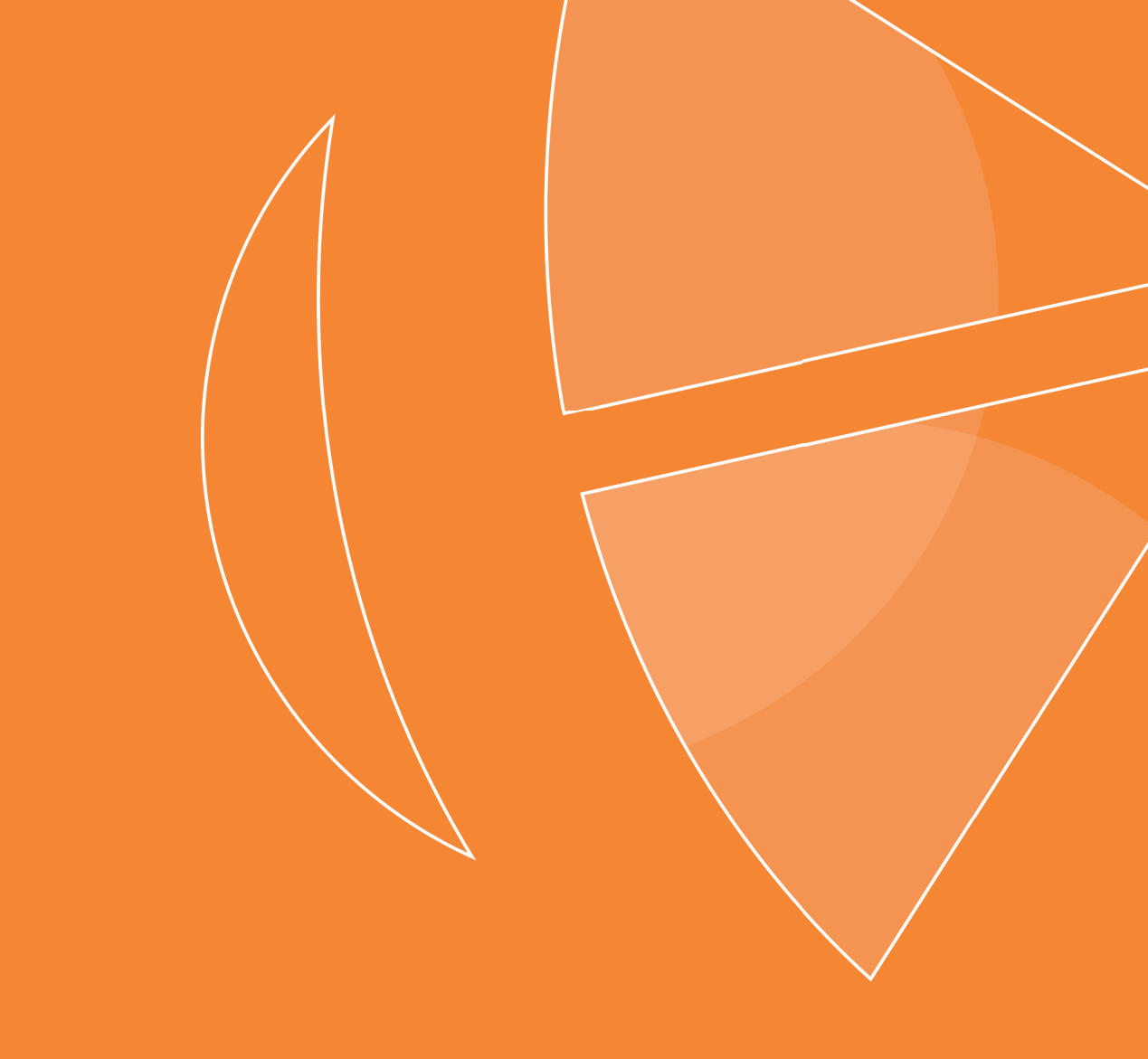

# **ATENDIMENTO CARTÃO SESI VIVA+**

A **Dental Uni** fechou um novo contrato com a **FIEP** para atendimento dos beneficiários do **SESI**. A modalidade de plano utilizada para este contrato será a de pós-pagamento.

Neste caso, em todos os atendimentos, você irá solicitar ao beneficiário o **Cartão Virtual da Dental Uni**, um documento com foto e o Cartão Sesi Viva+.

# O QUE É O CARTÃO VIRTUAL DENTAL UNI?

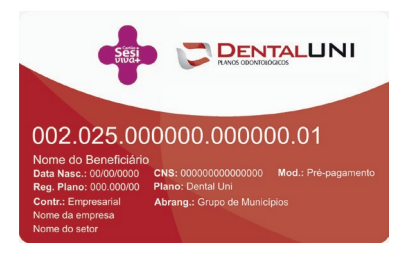

O beneficiário do **SESI** não receberá o cartão físico da **Dental Uni**, somente terá à disposição o **Cartão Virtual da Dental Uni**.

O **Cartão Virtual da Dental Uni** tem a mesma função de identificar o beneficiário do convênio e está disponível no aplicativo **Dental Uni** do beneficiário. Ele também pode conseguir o seu cartão virtual no Chat Online no site da **Dental Uni**.

# O QUE É O CARTÃO SESI VIVA+ DO BENEFICIÁRIO?

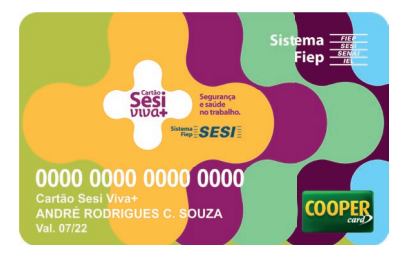

O **Cartão Sesi Viva+** é um cartão de benefícios do beneficiário **SESI**. Para utilizar o plano da **Dental Uni** é necessário que a contratação do Benefício Odontológico seja realizada junto ao RH da empresa do beneficiário ou através da **Central de Atendimento da Cooper**, administradora do cartão.

## **COBERTURA DOS BENEFICIÁRIOS SESI**

O contrato dos beneficiários do **Sesi** possui uma cobertura especial de pós-pagamento e todo procedimento deve ser cobrado do beneficiário. Estes procedimentos serão identificados pela cor roxa no sistema da **Odontolife** e devem ser pagos com o **Cartão Sesi Viva+**. Nenhum valor extra deve ser cobrado além daquele apresentado pelo sistema.

Os procedimentos que não estiverem na cobertura do beneficiário são atos complementares e, também, devem ser cobrados do beneficiário, porém, deverá ser utilizado um cartão de crédito. Estes atos serão identificados pela cor rosa no sistema da **Odontolife**.

# **COMO LANÇAR GUIAS NO SISTEMA**

O doutor credenciado irá utilizar o **Cartão Virtual da Dental Uni** para lançar as guias no sistema da **Odontolife**, mas o beneficiário deverá apresentar, também, o seu **Cartão Sesi Viva+**. O processo para lançamento de guias permanece o mesmo:

Acesse a tela **Atendimento/Rede Prestadora/Rede Prestadora - Usuário Externo** para realizar o lançamento da guia.

Inclua o número do Cartão Virtual da Dental Uni do beneficiário.

| Acessar Site              |                                                                                                    | DENTISTA DE EXEMPLO |
|---------------------------|----------------------------------------------------------------------------------------------------|---------------------|
| Ocultar Menu              | Atendimento (Guía Rede Prestadora - Beneficiáno Esterno)                                                                                                    |                     |
| Alterar Cadastro          | Guia: 501031 Status: ABERTO Data: 16/03/2021                                                                                                    |                     |
| Atendimento               | Dados do Cirurgião Dentista                                                                                                    |                     |
| Guia<br>Rede Prestadora   | CRO         Nome           99999         PR         ▼         DENTISTA DE EXEMPLO         Ø                                                                      |                     |
| Retorno                   | Beneficiário                                                                                                    |                     |
| Consulta<br>Elegibilidade | Dados do Beneficiário                                                                                                    |                     |
| 2 Cirurgião Dentista      | Código Bereficiário Nome Data Nascimento Empresa Deta Nascimento Empresa Delta Luni Cooperativa OdontoLogica Plano Pos Rede Prestadora Aterer Guia Stuação Atual |                     |
|                           | Nova Ato<br>Código Procedimento                                                                                                    |                     |
|                           | Indur Imagens<br>Visualizar Imagens<br>Declaração de<br>Comparectmento                                                                                           |                     |

Realize o lançamento dos procedimentos necessários.

| Código P                                                     | rocedimento                                 |                |           |       |        |         |          |          |
|--------------------------------------------------------------|---------------------------------------------|----------------|-----------|-------|--------|---------|----------|----------|
| Incluir Imagens                                              | Visualizar Imagens                          |                |           |       |        |         |          |          |
| Código                                                       | Procedimento                                | RX/Foto/Imagem | Aplicação | Valor | н.м.о. | Excluir | Garantia | Ação     |
| 81000030                                                     | CONSULTA ODONTOLÓGICA                       |                |           |       | 34     | 8       |          | Cancelar |
| 85100196                                                     | RESTAURAÇÃO RESINA FOTOPOLIMERIZÁVEL 1 FACE |                | 12-P      |       | 61     | 8       |          | Cancelar |
| Total Orçado                                                 |                                             |                |           |       | 95,00  |         |          |          |
| Validar Atos<br>Imagens 3<br>Declaração de<br>Comparecimento | subficatives<br>Guia de<br>Tratamento       |                |           |       |        |         |          |          |

Clique em **Validar Atos** e aguarde a troca de informações entre o sistema da **Odontolife** e o sistema da Dental Uni. Neste período, a guia assumirá o status **Pendente de Liberação de Intercâmbio**.

| Acessar Site                                                                                                    |                                                                           |                  |                 |        |                                                                                                    | DENTIS   | TA DE EXEMPLO Sair |  |  |
|----------------------------------------------------------------------------------------------------|---------------------------------------------------------------------------|------------------|-----------------|--------|----------------------------------------------------------------------------------------------------|----------|--------------------|--|--|
| Ocultar Menu                                                                                                    | Atendimento - (Guis Rede Brastadora - Banaficiário Externo)               |                  |                 |        |                                                                                                    |          |                    |  |  |
| Alterar Cadastro                                                                                                    | Guia: 501031 Status: PENDENTE DE ATO COMPLEMENTAR Data: 16/03/2021        |                  |                 |        |                                                                                                    |          |                    |  |  |
| Le Atendimento                                                                                                    | Mensagens SIOFast: 4536934 4536897                                        |                  |                 |        |                                                                                                    |          |                    |  |  |
| Guia                                                                                                    |                                                                           |                  |                 |        |                                                                                                    |          |                    |  |  |
| Rede Prestadora                                                                                                    | Dados do Cirurgião Dentista                                               |                  |                 |        |                                                                                                    |          |                    |  |  |
| Retorno                                                                                                    | CRO         Nome           99999         PR           DENTISTA DE EXEMPLO | 0                |                 |        |                                                                                                    |          |                    |  |  |
| Consulta                                                                                                    |                                                                           |                  |                 |        |                                                                                                    |          |                    |  |  |
| Elegibilidade                                                                                                    | Beneficiário                                                              |                  |                 |        |                                                                                                    |          |                    |  |  |
| Códgo Beneficiário Códgo Beneficiário Do2022038000000101 Nome D02022038000000101 Nome D02022038000000101 Nome D02022038000000101 Nome D02022038000000010 Nome D0202203800000010 Nome D0202203800000001 Nome D0202203800000010 Nome D0202203800000010 Nome D0202203800000010 Nome D0202203800000010 Nome D0202203800000010 Nome D0202203800000010 Nome D020220380000010 Nome D0202203800000010 Nome D0202203800000010 Nome D0202203800000010 Nome D0202203800000000 Nome D0202203800000000 Nome D0202203800000000 Nome D020220380000000 Nome D0202203800000000 Nome D020220380000000 Nome D020220380000000 Nome D020220380000000 Nome D020220380000000 Nome D0202203800000000 Nome D020220380000000 Nome D020220380000000 Nome D020220380000000 Nome D020220380000000 Nome D020220380000000 Nome D020220380000000 Nome D020220380000000 Nome D020220380000000 Nome D02022038000000 Nome D02022038000000 Nome D02022038000000 Nome D02022038000000 Nome D02022038000000 Nome D02022038000000 Nome D02022038000000 Nome D02022038000000 Nome D02022038000000 Nome D02022038000000 Nome D020220000 Nome D0202200000 Nome D020220000 Nome D0202200 Nome D020220000 Nome D0202200 Nome D020220 Nome D0202200 Nome D020220 Nome D0202200 Nome D020220 Nome D020220 Nome D020220 Nome D020220 Nome D020220 Nome D020220 Nome D020220 Nome D020220 Nome D020220 Nome D020220 Nome D020220 Nome D020220 Nome D020220 Nome D020220 Nome D020220 Nome D020220 Nome D02020 Nome D020220 Nome D020220 Nome D020220 Nome D02020 Nome D020 |                                                                           |                  |                 |        |                                                                                                    |          |                    |  |  |
|                                                                                                    | Código Procedimento                                                       | RX/Foto/Imagem   | Aplicação Valor | H.M.O. | Autorizado pelo Beneficiário                                                                                                    | Garantia | Acão               |  |  |
|                                                                                                    | PP 81000030 CONSULTA ODONTOLÓGICA                                         | BA/I Goy amagen  | R\$ 1,00        | 34     |                                                                                                    | Garance  | Cancelar           |  |  |
|                                                                                                    | PP 85100196 RESTAURAÇÃO RESINA FOTOPOLIMERIZÁVEL 1 FACE                   |                  | 12-P R\$ 36,72  | 61     | <ul> <li>Image: A start of the start of the start of</li></ul> |          | Cancelar           |  |  |
|                                                                                                    | Total Orçado                                                              |                  |                 | 95,00  |                                                                                                    |          |                    |  |  |
|                                                                                                    | AC Ato - Complementar PP Pós Pagamento AEC Carência ACO Co-participação P | ATR Transferidos |                 |        |                                                                                                    |          |                    |  |  |
|                                                                                                    | Deseja fazer o pagamento dos atos complementares agora? Sim               |                  |                 |        |                                                                                                    |          |                    |  |  |

Após alguns minutos, a guia assumirá o status **Pendente de Ato Complementar** e o doutor poderá, então, realizar a autorização dos atos de pós-pagamento no **Cartão Sesi Viva+ do beneficiário**.

#### COMO COBRAR OS ATOS DE PÓS-PAGAMENTO

Os atos de pós-pagamento do contrato **Sesi** precisam ser cobrados do beneficiário. Neste momento, deve ser realizado o processo de pagamento dos atos com o **Cartão Sesi Viva+**. O sistema da **Odontolife** irá conduzir o processo, conforme os passos abaixo:

Para iniciar, na frase "**Deseja realizar o pagamento dos atos agora?**", logo abaixo da tabela de procedimentos, clique em **Sim**.

| Acessar Site     |                                                                                                    |                                                                |                                                                   |                                                   | DENTISTA DE EXEMPLO                      |
|------------------|----------------------------------------------------------------------------------------------------|----------------------------------------------------------------|-------------------------------------------------------------------|---------------------------------------------------|------------------------------------------|
| Ocultar Menu     | Guia → Pagamento de ato comple                                                                            | mentar                                                         |                                                                   |                                                   |                                          |
| Alterar Cadastro | Dados da guia                                                                                             |                                                                |                                                                   |                                                   |                                          |
| Atendimento      | Sacado<br>ADRIANO DOS ANJOS BUENO                                                                         |                                                                |                                                                   |                                                   |                                          |
| Rede Prestadora  | 🕣 Adicionar guia 🔒                                                                                        |                                                                |                                                                   |                                                   |                                          |
| Retorno          | Guia                                                                                                    |                                                                | Valor                                                             |                                                   |                                          |
| Consulta         | 501031                                                                                                    |                                                                | R\$ 37,72                                                         | 8                                                 |                                          |
| Elegibilidade    | Nesse momento será realizada<br>(Cartão de Crédito ou Pague F                                             | 1 a transação financeira dos procedimentos de pós pr<br>ácil). | agamento pela bandeira Sesi Viva+ no valor de R\$ 37,72, a seguir | os procedimentos não cobertos pelo plano, utiliza | ndo as opções de pagamento da Dental Uni |
|                  | Deta 1 V (vto Deta Movimento 1<br>10/07/2021 10/07/2021<br>Descrição do Movimento<br>Selectone a bandeira | Valor Total<br>0,00 37,72                                      |                                                                   |                                                   |                                          |
|                  | Escolha a condição de pag                                                                                 | jamento                                                        |                                                                   |                                                   |                                          |
|                  | Selecione                                                                                                 | Descrição                                                      | Valor de Entrada                                                  | Valor de Parce                                    | ela                                      |
|                  | 0                                                                                                    | CARTAO SESI VIVA+ 1 VEZ                                        | 37,72                                                             | 37,72                                             |                                          |
|                  | Continuar                                                                                                 |                                                                |                                                                   |                                                   |                                          |

O sistema irá direcionar para a tela de pagamento. Selecione as opções cartão de crédito e, em seguida, o **Cartão Sesi Viva+**. O próximo passo é a quantidade de parcelas: neste contrato o parcelamento pode ser realizado em até **6x** com parcela mínima de **R\$20,00**.

| Ocultar Menu         | Guia → P               |                             |                                             |                                      |                                       |                         |                   |                        |                         |                                 |
|----------------------|------------------------|-----------------------------|---------------------------------------------|--------------------------------------|---------------------------------------|-------------------------|-------------------|------------------------|-------------------------|---------------------------------|
|                      |                        | igamento de a               | to complementar                             |                                      |                                       |                         |                   |                        |                         |                                 |
| Alterar Cadastro     |                        |                             |                                             |                                      |                                       |                         |                   |                        |                         |                                 |
| Atendimento          | Dados                  | da guia —                   |                                             |                                      |                                       |                         |                   |                        |                         |                                 |
| Guia                 | ADRIANO                | DOS ANJOS B                 | UENO                                        |                                      |                                       |                         |                   |                        |                         |                                 |
| Rede Prestadora      | a                      |                             |                                             |                                      |                                       |                         |                   |                        |                         |                                 |
| Retorno              | Guia                   |                             |                                             |                                      | Valor                                 |                         |                   |                        |                         |                                 |
| Consulta             | 501031                 |                             |                                             |                                      | R\$ 37,72                             |                         |                   |                        |                         |                                 |
| Elegibilidade        | Nesse m<br>(Cartão     | omento será<br>de Crédito o | realizada a transação fi<br>J Pague Fácil). | nanceira dos procedimentos de pós pa | gamento pela bandeira Sesi Viva+ no v | alor de R\$ 37,72, a se | guir os procedime | ntos não cobertos pelo | plano, utilizando as op | ções de pagamento da Dental Uni |
| 🗶 Cirurgião Dentista | Data 1º Vi<br>16/04/20 | to Data Mo<br>21 16/03/     | ovimento Valor Entrada<br>2021 37,72        | Valor Total<br>37,72                 |                                       |                         |                   |                        |                         |                                 |
|                      | Descrição              | do Movimento                |                                             |                                      |                                       |                         |                   |                        |                         |                                 |
|                      |                        |                             |                                             |                                      |                                       |                         |                   |                        |                         |                                 |
|                      |                        |                             |                                             |                                      |                                       |                         |                   |                        |                         |                                 |
|                      | Dup.                   | Seq.                        | Vencimento                                  | Documento                            | Num. Documento                        | Banco                   | Agência           | Operadora              | Valor                   | Alterar Parcela                 |
|                      |                        |                             | 16/04/2021                                  | CARTAO DE CREDITO                    |                                       |                         |                   | SEST VIVA+             | D# 27 72                |                                 |

O sistema irá apresentar o **pop-up** para preenchimento dos dados do **Cartão Sesi Viva+**.

| Rede Prestadora      | 8                                                                           |                                                                  |       |     |                            |                        |                               |
|----------------------|-----------------------------------------------------------------------------|------------------------------------------------------------------|-------|-----|----------------------------|------------------------|-------------------------------|
| Retorno              |                                                                             |                                                                  |       |     |                            |                        |                               |
| Consulta             | Gula<br>501031 Pagament                                                     | 0                                                                | Valor | ۲   |                            |                        |                               |
| Elegibilidade        | Nesse momento será realizada<br>(Cartão de Crédito ou Pague Fá<br>Documento | Operadora Banco do seu cartão                                    |       | nto | os não cobertos pelo plano | o, utilizando as opçõi | es de pagamento da Dental Uni |
| a Cirurgião Dentista | Data 1º Veto Data Movimento Dato 16/04/2021 16/03/2021                      | LEDITO SESI VIVA+<br>Cartão<br>o do Crédito                      |       | I   |                            |                        |                               |
|                      | Mês validade<br>Possui côdigo<br>Sim v                                      | Ano validade<br>de segurança Código de Segurança do Cartão       |       | I   |                            |                        |                               |
|                      | Nome do Port<br>Dup. Seq. Vencin                                            | idor do Cartão                                                   |       | 18  | Operadora                  | Valor                  | Alterar Parcela               |
|                      | 1 16/04/ Confirmar                                                          | Informe o nome do portador do<br>cartão, conforme apresentado no |       | 10  | SESI VIVA+                 | R\$ 37,72              |                               |
|                      | Concluir Movimento                                                          | plástico.                                                        |       | ·   |                            |                        |                               |

Após preencher as informações do cartão clique em **Confirmar** e, depois, selecione a opção **Concluir Movimento**. O status da guia é alterado para **Aguardando Token**. Os demais processos de envio de imagens, conclusão e pagamento permanecem da mesma forma.

É necessário se atentar que o **Cartão Sesi Viva+** deve ser utilizado exclusivamente para a validação dos procedimentos de pós-pagamento do contrato do **SESI** identificados pela cor roxa.

Porém, a guia pode possuir, também, atos complementares. Veja na próxima seção como proceder neste caso.

#### **COMO COBRAR OS ATOS COMPLEMENTARES**

Para a liberação de procedimentos **não cobertos (atos complementares)** o processo de pagamento permanece o mesmo já praticado pela **Odontolife** atualmente. Os atos complementares são identificados pela cor rosa.

Após realizar a solicitação da guia e validação dos atos, o sistema fará a identificação dos procedimentos conforme tela abaixo:

|         | Código                                                                                   | Procedimento                     | RX/Foto/Imagem | Aplicação | Valor    | н.м.о. | Autorizado pelo Beneficiário | Garantia | Ação     |  |  |  |  |
|---------|------------------------------------------------------------------------------------------|----------------------------------|----------------|-----------|----------|--------|------------------------------|----------|----------|--|--|--|--|
| РР      | 81000030                                                                                 | CONSULTA ODONTOLÓGICA            |                |           | R\$ 1,00 | 34     | •                            |          | Cancelar |  |  |  |  |
| AC      | 81000278                                                                                 | 1000278 FOTOGRAFIA R\$ 9,90 22 🔇 |                |           |          |        |                              |          | Cancelar |  |  |  |  |
| Total C | Total Orçado 56,00                                                                       |                                  |                |           |          |        |                              |          |          |  |  |  |  |
| AC A    | AC Ato - Complementar PP Pós Pagamento AEC Carência ACO Co-participação ATR Transferidos |                                  |                |           |          |        |                              |          |          |  |  |  |  |
|         |                                                                                          |                                  |                |           |          |        |                              |          |          |  |  |  |  |

Deseja fazer o pagamento dos atos complementares agora?

Para iniciar, na frase "**Deseja realizar o pagamento dos atos agora?**", logo abaixo da tabela de procedimentos, clique em **Sim**. Nesse momento o sistema apresentará a tela abaixo:

| Guia                                                                                        |                                                  | Valor                               |                                                                 |                                                        |
|---------------------------------------------------------------------------------------------|--------------------------------------------------|-------------------------------------|-----------------------------------------------------------------|--------------------------------------------------------|
| 501038                                                                                      |                                                  | R\$ 10,90                           |                                                                 | 8                                                      |
| Nesse momento será realizada a tra<br>(Cartão de Crédito ou Pague Fácil).                   | nsação financeira dos procedimentos de pós pagan | ento pela bandeira Sesi Viva+ no va | lor de R\$ 1,00, a seguir os procedimentos não cobertos pelo pl | ano, utilizando as opções de pagamento da Dental Uni   |
| Data 1º Vcto Data Movimento Valor I<br>16/03/2021 16/03/2021 0,00<br>Descrição do Movimento | intrada Valor Total<br>1,00                      |                                     |                                                                 |                                                        |
| Guia                                                                                        |                                                  | Valor                               |                                                                 |                                                        |
| 501038                                                                                      |                                                  | R\$ 10,90                           |                                                                 | 0                                                      |
| Nesse momento será realizada a tra<br>(Cartão de Crédito ou Pague Fácil).                   | ansação financeira dos procedimentos de pós paga | mento pela bandeira Sesi Viva+ no v | alor de R\$ 1,00, a seguir os procedimentos não cobertos pelo   | plano, utilizando as opções de pagamento da Dental Uni |
| Data 1º Vcto Data Movimento Valor<br>16/03/2021 16/03/2021 0,00<br>Descrição do Movimento   | Entrada Valor Total<br>1,00                      |                                     |                                                                 |                                                        |
| Selecione a bandeira                                                                        |                                                  |                                     |                                                                 |                                                        |
| ບເບ້ຍີ່<br>● SESI VIVA+                                                                     |                                                  |                                     |                                                                 |                                                        |
| Escolha a condição de pagame                                                                | nto                                              |                                     |                                                                 |                                                        |
| Selecione                                                                                   | Descrição                                        |                                     | Valor de Entrada                                                | Valor de Parcela                                       |
| ۲                                                                                           | CARTAO SESI VIVA+ 1 VEZ                          |                                     | 1,00                                                            | 1,00                                                   |
|                                                                                             |                                                  |                                     |                                                                 |                                                        |

Selecione a forma de pagamento **Cartão de Crédito**, em seguida a opção do **Cartão Sesi Viva+** e a **quantidade de parcelas**.

| Guia                                       |                                      |                                              |                                          | Valor                                 |                     |                     |                           |                    |                            |
|--------------------------------------------|--------------------------------------|----------------------------------------------|------------------------------------------|---------------------------------------|---------------------|---------------------|---------------------------|--------------------|----------------------------|
| 501038                                     |                                      |                                              |                                          | R\$ 10,90                             |                     |                     |                           |                    |                            |
| Nesse mom<br>(Cartão de                    | ento será re<br>Crédito ou Pi        | alizada a transação financei<br>ague Fácil). | ra dos procedimentos de pós pagamento pe | ela bandeira Sesi Viva+ no valor de R | \$ 1,00, a seguir o | os procedimentos na | o cobertos pelo plano, ut | ilizando as opções | de pagamento da Dental Uni |
| Data 1º Vcto<br>16/04/2021<br>Descrição do | Data Movin<br>16/03/20:<br>Movimento | nento Valor Entrada Valor T<br>21 1,00 1,00  | otal                                     |                                       |                     |                     |                           |                    |                            |
| Dup                                        | Sea                                  | Vencimento                                   | Documento                                | Num Documento                         | Banco               | Agância             | Operadora                 | Valor              | Alterar Parcela            |
| 5 dpr                                      | 1                                    | 16/04/2021                                   | CARTAO DE CREDITO                        |                                       | bunco               | rigeneia            | SESI VIVA+                | R\$ 1,00           |                            |
|                                            |                                      |                                              |                                          |                                       |                     |                     |                           |                    |                            |
| Concluir Mo                                | vimento                              |                                              |                                          |                                       |                     |                     |                           |                    |                            |

Clique em **Concluir Movimento**.

| Solo38     Pagamento       Nesse momento será realizada<br>(Cartão de Crédito ou Page<br>CARTÃO DE CREDITO SESI VIVA+     Des não cobertos pelo plano, utilizando as opções de pagamento da Dental Uni<br>CARTÃO DE CREDITO SESI VIVA+       Data 1º Veto<br>18/00/2021     Date Movimento<br>Número Cartão do Crédito     Mareo Cartão<br>Crédito do Crédito       Descrição do Movimento     Més validade                                                           | Guia                                                          |                                                                         | Valor | 2                              |                     |                            |
|----------------------------------------------------------------------------------------------------|---------------------------------------------------------------|-------------------------------------------------------------------------|-------|--------------------------------|---------------------|----------------------------|
| Nesse momento será realizadar<br>(Cartão de Crédito ou Pague F)     Operadora Banco do seu cartão<br>CARTÃO DE CREDITO     Banco do seu cartão<br>CENTRÃO DE CREDITO     Banco do seu cartão       Data 1º Vico     Data Movimento     Dados do Cartão<br>Número Cartão do Crédito     Número Cartão do Crédito     Número Cartão do Crédito       Descrição do Movimento     Més validade     Ano validade     Namero Cartão do Crédito     Número Cartão do Crédito | 501038                                                        | Pagamento                                                               |       |                                |                     |                            |
| Data 1º Vcto     Data Movimento       16/04/2021     16/03/2021                                                                                                    | Nesse momento será realizada<br>(Cartão de Crédito ou Pague F | Documento Operadora Banco do seu cartão<br>CARTAO DE CREDITO SESI VIVA+ |       | tos não cobertos pelo plano, u | tilizando as opções | de pagamento da Dental Uni |
| Descrição do Movimento Mês validade Ano validade                                                                                                    | Data 1º Vcto Data Movimento<br>16/04/2021 16/03/2021          | Dados do Cartão<br>Número Cartão do Crédito                             |       |                                |                     |                            |
|                                                                                                    | Descrição do Movimento                                        | Mês validade Ano validade                                               |       |                                |                     |                            |
| Possui código de segurança Código de Segurança do Cartão<br>Sim •                                                                                                    |                                                               | Possui código de segurança Código de Segurança do Cartão<br>Sim 👻       |       |                                |                     |                            |
| Nome do Portador do Cartão<br>Dup. Seq. Venc Operadora Valor Alterar Parcela                                                                                                    | Dup. Seq. Vend                                                | Nome do Portador do Cartão                                              |       | Operadora                      | Valor               | Alterar Parcela            |
| 1 15/04 SESI VIVA+ R\$ 1,00                                                                                                    | 1 16/0                                                        | Confirmar                                                               |       | SESI VIVA+                     | R\$ 1,00            | Z                          |

# Preencha os dados do **Cartão Sesi Viva+** e clique em **Confirmar**.

| Guia                  |                |                |             | Valor    |  |
|-----------------------|----------------|----------------|-------------|----------|--|
| 501038                |                |                |             | R\$ 9,90 |  |
| Total: <b>R\$ 9,9</b> | 0              |                |             |          |  |
| Data 10 Veta          | Data Mavimanta | Valas Estas da | Valas Tatal |          |  |
| 16/03/2021            | 16/03/2021     | 0,00           | 9,90        |          |  |
| Descrição do N        | lovimento      |                |             |          |  |
| escrição do M         | lovimento      |                |             |          |  |
|                       |                |                |             |          |  |
|                       |                |                |             |          |  |
|                       |                |                |             |          |  |
|                       |                |                |             |          |  |
|                       |                |                |             |          |  |
| Colorison             |                |                |             |          |  |
| Selecione             | a forma de pag | jamento        |             |          |  |
|                       |                |                |             |          |  |
|                       |                |                |             |          |  |
|                       |                |                |             |          |  |

O PAGUE FACIL

#### Após confirmar os dados, o sistema realizará a transação.

O CARTAO DE CREDITO

| Sec. 1                     |                              |                       |                     | 2022     |              |              |             |        |
|----------------------------|------------------------------|-----------------------|---------------------|----------|--------------|--------------|-------------|--------|
| Guia                       |                              |                       |                     | Valor    |              |              | an<br>Tabas |        |
| 501038                     |                              |                       |                     | R\$ 9,90 |              |              | 8           |        |
| Total: R\$ 9,9             | 0                            |                       |                     |          |              |              |             |        |
| Data 1º Vcto<br>16/03/2021 | Data Movimento<br>16/03/2021 | Valor Entrada<br>0,00 | Valor Total<br>9,90 |          |              |              |             |        |
| Descrição do N             | lovimento                    |                       |                     |          |              |              |             |        |
|                            |                              |                       |                     |          |              |              |             |        |
|                            |                              |                       |                     |          |              |              |             |        |
|                            |                              |                       |                     |          |              |              |             |        |
| Selecione                  | a forma de paga              | amento                |                     |          |              |              |             |        |
|                            |                              |                       |                     |          |              |              |             |        |
| CARTAO I                   | DE CREDITO                   |                       |                     |          | O PAGUE FACI |              |             |        |
| Selecione                  | a bandeira                   |                       |                     |          |              |              |             |        |
| (Distance Linda)           |                              |                       | DISCOVER            | 20       |              | MasterLand   |             | VISA   |
| O DINERS                   |                              |                       | O DISCOVER          | O ELO    |              | O MASTERCARD |             | • VISA |

A próxima etapa da validação da guia é o pagamento dos procedimentos não cobertos identificados pela cor rosa. A partir desse momento, o processo de pagamento será aquele utilizado atualmente para a autoriz ação dos atos complementares.

Selecione a forma de pagamento e siga o processo padrão.

| Guia                                       |                                     |                                             |                   | ١          | /alor   |       |         |           |          |                 |
|--------------------------------------------|-------------------------------------|---------------------------------------------|-------------------|------------|---------|-------|---------|-----------|----------|-----------------|
| 501038                                     |                                     |                                             |                   | F          | \$ 9,90 |       |         |           |          |                 |
| Total: R\$ 9,9                             | 90                                  |                                             |                   |            |         |       |         |           |          |                 |
| Data 1º Vcto<br>16/04/2021<br>Descrição do | Data Movir<br>16/03/20<br>Movimento | nento Valor Entrada Valor T<br>21 9,90 9,90 | otal              |            |         |       |         |           |          |                 |
| Dup.                                       | Seq.                                | Vencimento                                  | Documento         | Num. Docur | nento   | Banco | Agência | Operadora | Valor    | Alterar Parcela |
|                                            | 1                                   | 16/04/2021                                  | CARTAO DE CREDITO |            |         |       |         | VISA      | R\$ 9,90 | 2               |
| Concluir Mo                                | vimento                             |                                             |                   |            |         |       |         |           |          |                 |

**Cartão de Crédito:** Selecione a operadora do cartão de crédito do beneficiário. Na etapa de autorização dos atos complementares não será aceito o **Cartão Sesi Viva+**, que deve ser utilizado somente na autorização dos procedimentos cobertos de pós-pagamento (etapa anterior).

| Forma de pagamento                                                            |                                            | Resumo da compra                  |                                     |
|-------------------------------------------------------------------------------|--------------------------------------------|-----------------------------------|-------------------------------------|
| Cartão de crédito                                                             |                                            |                                   |                                     |
| VISA                                                                          |                                            | Loja                              | ODONTO<br>LIFE                      |
| Número do cartão                                                              | Validade                                   | Número do pedido                  | 191607626                           |
| Nome do titular do cartão (como está aravado no cartão)                       | Código de segurança 🛛                      | Data da compra                    | 16/03/2021                          |
|                                                                               |                                            | Forma de pagamento                | Crédito à<br>Vista                  |
| Número de parcelas<br>1X de R\$ 9.90 V<br>Li e aceito os <u>Termos de Uso</u> |                                            | Total                             | R\$ 9,90                            |
| Idontificação                                                                 |                                            | 🐼 Transação proce                 | ssada no Brasil                     |
| E-mail                                                                        | Confirme seu e-mail<br>Confirme seu e-mail | Verified by<br>VISA<br>Saiba Mais | VOCÊ ESTĂ<br>UM AMBIEN<br>SEGURO CI |
|                                                                               |                                            | _                                 |                                     |

#### Clique em **Concluir Movimento.**

Após o preenchimento dos dados do cartão de crédito do beneficiário clique em Confirmar.

Se tudo correr bem, o status da guia será alterado para **Aguardando Token**. Os demais processos de envio de imagens, conclusão e pagamento permanecem da mesma forma.

#### **COMO OBTER AJUDA**

Doutor, caso tenha dúvidas, nossos canais de atendimento estão à sua disposição:

#### NOVO APP ODONTOLIFE

Aapós realizar o **login**, selecione a **opção Protocolos**. O aplicativo está disponível para **Android** e **iOS**. <u>Clique aqui</u> e faça o download do Aplicativo.

#### • SITE

Após realizar o login no site www.odontolifeodontologia.com.br, acesse a opção SAD Meus Protocolos.

#### • TELEFONES

Ligue para 4007 2828 (capitais e regiões metropolitanas) ou 0800 000 2828 (demais regiões).

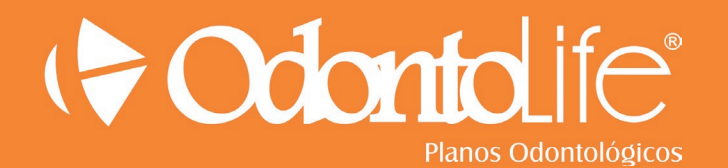

www.odontolifeodontologia.com.br